Hein Schiff

# ANLEITUNG ZUM AUSFÜLLEN DER EINREISEANMELDUNG "EU DIGITAL PASSANGER LOCATOR FORM"

Für alle Einreisen nach Italien gilt eine **Anmeldepflicht**. Hierfür nutzen Sie das sogenannte "Europäische digitale Passagier-Lokalisierungs-Formular": **https://app.euplf.eu/#/** (kurz: EU dPLF). Nach Ausfüllen des Online Formulars erhalten Sie einen QR-Code, welchen Sie für die Einreise nach Italien benötigen. Bitte halten Sie den QR-Code sowie Ihren negativen Testbefund daher sowohl am Flughafen Check-in, als auch zur Kontrolle während der Einreise nach Italien bereit.

Pro Familie soll ein PLF ausgefüllt werden, welches die Angaben aller Familienmitglieder beinhaltet. Das Gleiche gilt für kleine gemeinsam reisende Gruppen. Nur eine Person aus der Gruppe muss das PLF ausfüllen und die Angaben der restlichen Gruppenmitglieder aufführen. Beachten Sie, dass dies nur für Familien und Gruppen von Personen gilt, die während ihres Besuchs im Zielland an denselben Aktivitäten teilnehmen und sich am selben Ort aufhalten werden. Andernfalls muss jedes Gruppenmitglied ein eigenes PLF ausfüllen.

Möchten Sie nach dem Ausfüllen noch Angaben im Dokument ändern? Am Ende dieser Anleitung finden Sie eine Erklärung dafür.

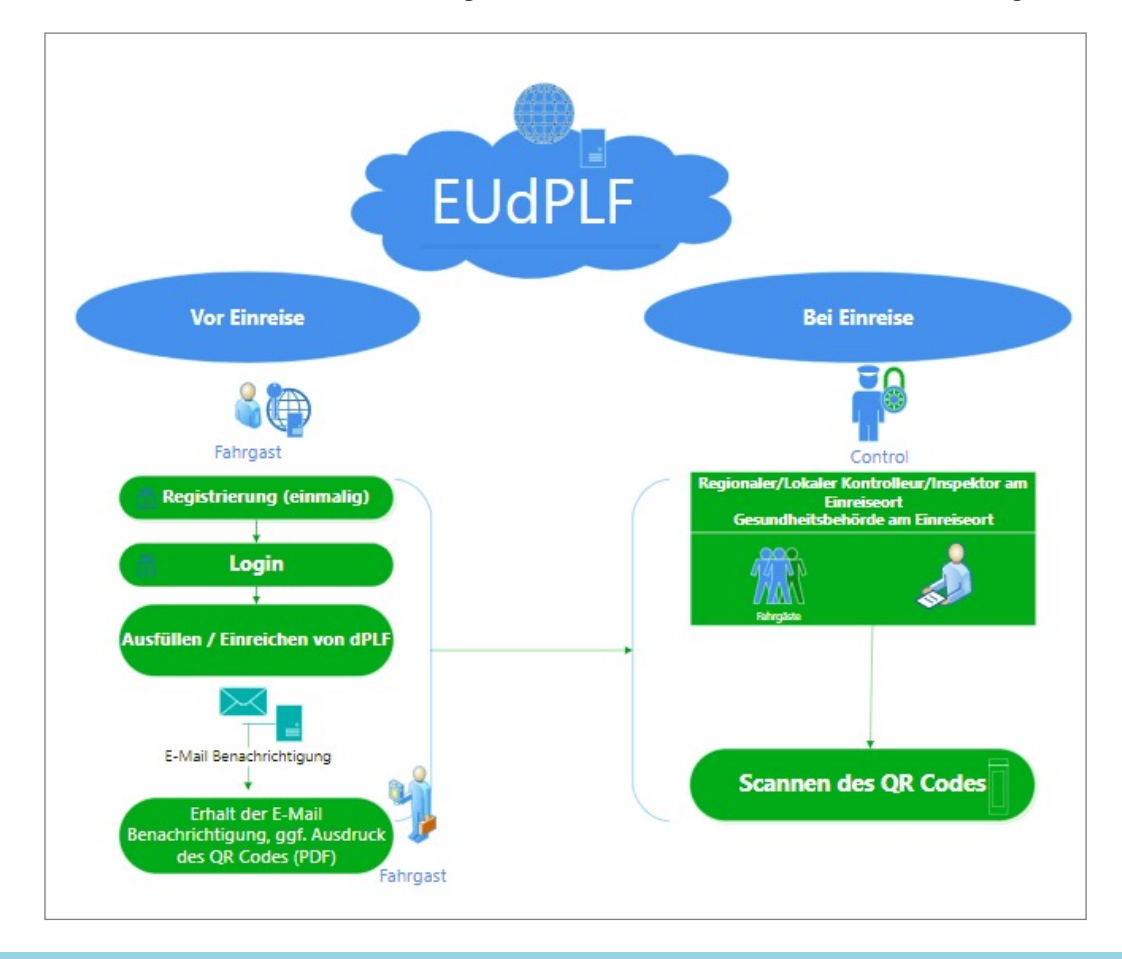

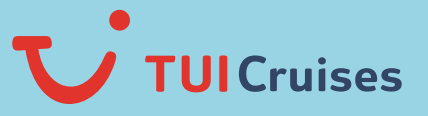

## SCHRITT FÜR SCHRITT ANLEITUNG

1 Geben Sie folgende Adresse in Ihre Browserzeile ein: https://app.euplf.eu/#/

Auf der Startseite haben Sie die Möglichkeit, Ihre bevorzugte Sprache auszuwählen. Die vorliegende Anleitung bezieht sich auf die Auswahl "Deutsch": Klicken Sie auf "Starten".

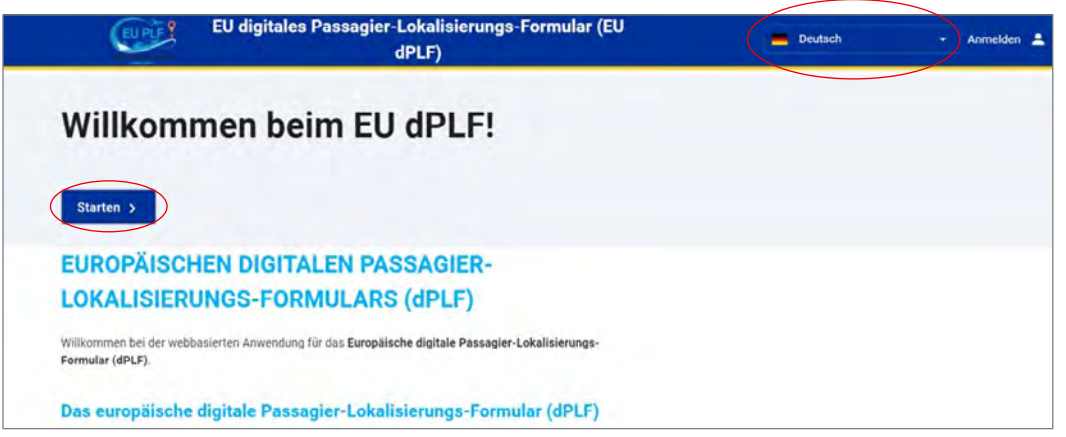

2 Bitte beantworten Sie vor Ihrer Registrierung folgende Fragen zur Einreise.

### 2a. Reiseziel

| EU digitales Passagier-Lokalisierungs-Formular (EU<br>dPLF)                   |                   |                   |                       |                     |
|-------------------------------------------------------------------------------|-------------------|-------------------|-----------------------|---------------------|
|                                                                               |                   | Reiseziel         | 3<br>Dianspetimediare | Bevar Sie beginnen  |
| <ul> <li>Zurück</li> <li>EU digitales Pas</li> <li>in Englisch aus</li> </ul> | ssagier-Lokalisie | rungs-Formular (d | PLF) - Bitte fü       | illen Sie dieses Fo |
| Reisezi                                                                       | el                |                   |                       |                     |
|                                                                               |                   |                   |                       |                     |
| Wählen Sie Ihr Reise                                                          | eziel             |                   |                       |                     |

#### 2b. Wählen Sie Ihr Transportmedium aus.

Hinweis: Es geht hierbei um Ihre Anreise nach Italien – nicht um die Kreuzfahrt.

- Einreise per Landverkehrsmittel (Bus/Bahn/Auto/anderes Fahrzeug)
- Einreise per Flugzeug

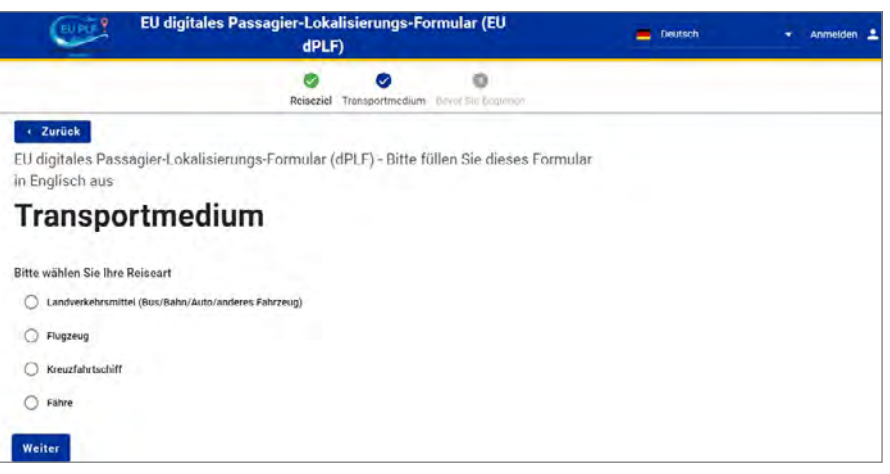

2c. Bestätigen Sie, dass Sie das Formular vollständig, korrekt und wahrheitsgemäß ausfüllen und abschicken.

| Bevor Sie beginnen                                                                                                    |                                    |
|----------------------------------------------------------------------------------------------------|------------------------------------|
| Ich werde das Formular vollständig, korrekt und wahrheitsgemäß ausfüllen und abschicken.                                                                                                 |                                    |
| [ITALY] Privacy Notice                                                                                                    | A                                  |
| Our contact details                                                                                                    |                                    |
| Name: Direzione Generale della Prevenzione – Ministero della Salute                                                                                                    |                                    |
| Address: Viale Giorgio Ribotta, 5, 00144 Roma Italia                                                                                                    |                                    |
| E-mail: coordinamento.usmafsasn@sanita.it                                                                                                    |                                    |
| The type of personal information we collect                                                                                                    |                                    |
| We currently collect and process the following information: Travelers and individuals related to transport                                                                               | ¥                                  |
| Ich hahe den Datenschutzhinweis gelesen                                                                                                    |                                    |
| ie müssen eich anmelden um Ihre Eingeha abzuenbließen. Ditte klieken Sie auf die Scheltfläche unten um                                                                                   | zur Appoldosoite weitergeleitet zu |
| ie mussen sich anmelden, um mie Eingabe abzuschneisen. Ditte klicken sie auf die Scharthache unten, um i<br>ierden. Wenn Sie nech kein Konte haben, müssen Sie eich zueret sonietrieren. | zur Anmeideseite weitergeieitet zu |
| erden. Wenn Sie noch kein Konto haben, mussen Sie sich Zuerst registrieren                                                                                                    |                                    |
|                                                                                                    |                                    |
| Weiter zur Anmeldung                                                                                                    |                                    |

3 Bevor Sie Ihre E-Mail-Adresse eintippen: Klicken Sie zuerst auf "Registrieren" und geben erst dann Ihre E-Mail-Adresse sowie ein persönlich ausgewähltes Passwort an, was durch Doppel-Eingabe bestätigt wird. Danach klicken Sie erneut auf "Registrieren".

| EU digitales Passagier-Lokalisierungs-Formular (EU dPLF)                                                                                                    | EU digitales Passagier-Lokalisierungs-Formular (EU dPLF)                 |
|----------------------------------------------------------------------------------------------------|--------------------------------------------------------------------------|
| Anmelden                                                                                                    | Registrieren                                                             |
| Reisende müssen sich bei der EU dPLF-Webanwendung registrieren, indem sie eine gültige E-Mail-Adresse und<br>ein Passwort angeben.<br>Reisende erhalten eine Bestätigungs-E-Mail an die von Ihnen angegebene E-Mail-Adresse.<br>Um die Registnerung zu bestätigen und abzuschließen, müssen Reisende auf den Link klicken, der an die<br>angegebene E-Mail-Adresse gesendet wird. | E-Mail                                                                   |
| E-Mail                                                                                                    | Passwort                                                                 |
| Passwort                                                                                                    | Das Passwort sotte mindestens e Zeichen enthalten<br>Passwort bestätigen |
| Das Pasavort sollte mildestens 6 Zeichen enthalten Anmelden Registrieren   Passwort zurücksetzen                                                                                                    | Das Passwort collic mindestons & Zeichen enthelten<br>Registrieren       |

4 Sie erhalten eine E-Mail mit einem Link, den Sie für die Bestätigung Ihrer Angaben anklicken:

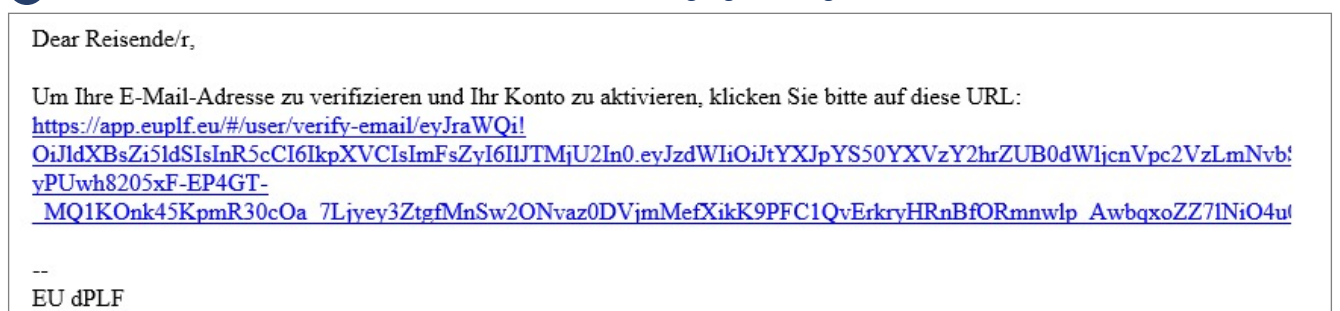

5 Nach der Aktivierung melden Sie sich bitte mit Ihrer E-Mail-Adresse und Ihrem selbst vergebenen Passwort an.

| Τ                                       | Ihr Konto wurde aktiviert. Sie können sich nun mit Ihren Zugangsdaten anmelden.                                                                                                    |
|-----------------------------------------|----------------------------------------------------------------------------------------------------|
| •                                       | Zurück                                                                                                    |
| EU                                      | digitales Passagier-Lokalisierungs-Formular (EU dPLF)                                                                                                    |
| A                                       | nmelden                                                                                                    |
| Reise<br>ein P<br>Reise<br>Um o<br>ange | ende müssen sich bei der EU dPLF-Webanwendung registrieren, indem sie eine gültige E-Mail-Adresse und<br>asswort angeben.<br>ende erhalten eine Bestätigungs-E-Mail an die von ihnen angegebene E-Mail-Adresse.<br>die Registrierung zu bestätigen und abzuschließen, müssen Reisende auf den Link klicken, der an die<br>gebene E-Mail-Adresse gesendet wird. |
| E-M                                     | au                                                                                                    |
| Pas                                     | swort                                                                                                    |
| Das F                                   | Passwort sollte mindestens 6 Zeichen enthalten                                                                                                    |
|                                         | Anmelden Registrieren   Passwort zurücksetzen                                                                                                    |

6 Nach der Anmeldung öffnet sich Ihr eigenes Profil. Klicken Sie auf "Weiter".

| i Englisch aus                                                                                                    |   |
|----------------------------------------------------------------------------------------------------|---|
| Bevor Sie beginnen                                                                                                    |   |
| Ich werde das Formular vollständig, korrekt und wahrheitsgemäß ausfüllen und abschicken.                                    |   |
| [ITALY] Privacy Notice                                                                                                    | 1 |
| Our contact details                                                                                                    |   |
| Name: Direzione Generale della Prevenzione – Ministero della Salute<br>Address: Viale Giorgio Ribotta, 5, 00144 Roma Italia |   |
| E-mail: <u>coordinamento.usmafsasn@sanita.it</u>                                                                            |   |
| The type of personal information we collect                                                                                 |   |
|                                                                                                    |   |

7 Geben Sie nun an, mit welchem Verkehrsmittel Sie in Italien einreisen. Hinweis: Wenn Sie im Familienverbund reisen, können Sie folgendes Häkchen setzten:

Bitte kreuzen Sie an, ob Sie als Mitglied einer Gruppe und / oder mit Ihrer Familie reisen

## 7a. Einreise per Auto

| <ul> <li>Zurück</li> <li>EU digitales Passagier-Lokalisierungs-Formular (dPLF) - Bitte füllen Sie dieses Form</li> </ul> | ular |                         |
|----------------------------------------------------------------------------------------------------|------|-------------------------|
| in Englisch aus                                                                                                    |      |                         |
| Landverkehrsmittel                                                                                                    |      |                         |
|                                                                                                    |      |                         |
| Bitte kreuzen Sie an, ob Sie als Mitglied einer Gruppe und / oder mit Ihrer Familie reisen                               |      |                         |
| Bitte wählen Sie, welches Landverkehrsmittel Sie benutzen                                                                |      |                         |
| O Bus                                                                                                    |      |                         |
| O Bahn                                                                                                    |      |                         |
| Auto/anderes Fahrzeug                                                                                                    |      |                         |
| Bitte geben Sie Informationen zu Ihrem Beförderungsmittel an                                                             |      |                         |
| Auto/anderes Fahrzeug Kennzeichen (Optional)                                                                             |      |                         |
|                                                                                                    |      |                         |
|                                                                                                    |      |                         |
| Abreiseland                                                                                                    |      |                         |
| · ·                                                                                                    |      |                         |
|                                                                                                    |      |                         |
| Abfahrtsdatum                                                                                                    |      |                         |
| Zeitzone: UTC (UTC+00:00)                                                                                                | Bit  | te geben Sie an, wo Sie |
|                                                                                                    | die  | italienische Grenze     |
| Einreiseort im Zielland                                                                                                  | üb   | erqueren werden.        |
| Die Eingabe ist erforderlich                                                                                             |      |                         |
| Station auswählen 🔹                                                                                                    |      |                         |
| Datum der Einreise im Land                                                                                               |      |                         |
| Zeitzone: Surne-/Rome (UTC+02-0                                                                                          | 10   |                         |
|                                                                                                    | _    |                         |
| Zwischenstationen                                                                                                    |      |                         |
|                                                                                                    |      |                         |
| ZWISCHENSTATION HINZUFUGEN                                                                                               |      |                         |
| Weiter                                                                                                    |      |                         |

## 7b. Einreise per Flug

Bitte geben Sie Ihre Fluginformationen ein.

| Fluginformationen                                                         |                                     |
|---------------------------------------------------------------------------|-------------------------------------|
| Bitte geben Sie die Details Ihres Fluges an                               |                                     |
| Direct Flight                                                             |                                     |
| O Non-Direct Flight                                                       |                                     |
| Bitte kreuzen Sie an, ob Sie als Mitglied einer Gruppe und / oder mit Ihr | er Familie reisen                   |
| Name der Airline                                                          |                                     |
|                                                                           |                                     |
| Bitte hier ankreuzen an, wenn Ihr Flug ein Privatflug ist.                |                                     |
| Flugnummer                                                                |                                     |
|                                                                           |                                     |
|                                                                           | ]                                   |
| Sitzplatznummer                                                           |                                     |
|                                                                           |                                     |
| Abreiseland                                                               |                                     |
| Germany/DE                                                                | × -                                 |
| Abfahrtsdatum                                                             |                                     |
|                                                                           | Zeitzone: Europe/Berlin (UTC+02:00) |
| Boarding Flughafen                                                        |                                     |
| Flughafen auswählen                                                       | •                                   |
| Ankunftsdatum                                                             |                                     |
|                                                                           | Zeitzone: Europe/Rome (UTC+02:00)   |
| Zielort (Flughafen)                                                       |                                     |
| Genova Sestri/LIMJ                                                        | × •                                 |
|                                                                           |                                     |
| Weiter                                                                    |                                     |
|                                                                           |                                     |

| Geben Sie Ihre persönlichen Informationen an.                                                                                                    |
|----------------------------------------------------------------------------------------------------|
| ✓ Zurück                                                                                                    |
| EU digitales Passagier-Lokalisierungs-Formular (dPLF) - Bitte füllen Sie dieses Formula<br>in Englisch aus                                          |
| Persönliche Informationen                                                                                                    |
| Persönliche Informationen                                                                                                    |
| Nachname                                                                                                    |
|                                                                                                    |
| Vorname                                                                                                    |
|                                                                                                    |
| Geschlecht (Optional)                                                                                                    |
| O Männlich                                                                                                    |
| O Weiblich                                                                                                    |
| O Divers                                                                                                    |
| Geburtsdatum                                                                                                    |
| Ausweisdokument (Optional)                                                                                                    |
| O Personalausweis                                                                                                    |
| O Reisepass                                                                                                    |
| Telefonnummer(n), unter der/denen Sie bei Bedarf erreicht werden können                                                                             |
| Primäre Telefonnummer<br>Geben Sie ein Pluszeichen (+) gefolgt von Ihrer Landesvorwahl und Ihrer Telefonnummer ein, z. B. +306989123456.            |
| Weitere Telefonnummer (Optional)<br>Geben Sie ein Pluszeichen (+) gefolgt von Ihrer Landesvorwahl und Ihrer Telefonnummer ein, z. B. +306989123456. |
|                                                                                                    |

Am Ende geben Sie Ihre E-Mail-Adresse an und klicken Sie auf "Weiter".

Füllen Sie die Angaben zu Ihrer permanenten Adresse aus und klicken Sie auf "Weiter".
 Hinweis: Wenn Sie sich innerhalb der nächsten 14 Tage an Ihrer Meldeadresse aufhalten, geben Sie unten bitte an, dass permanente

und temporäre Adresse miteinander übereinstimmen. Andernfalls geben Sie im nächsten Schritt Ihre temporäre Adresse an.

| <ul> <li>Zurück</li> <li>EU digitales Passagier-Lokalisierungs-Formular (dPLF) -<br/>in Englisch aus</li> </ul> | Bitte füllen Sie dieses Formular    |
|----------------------------------------------------------------------------------------------------|-------------------------------------|
| Permanente Adresse                                                                                              |                                     |
| Bitte geben Sie die Adresse Ihres ständigen Wohnsitzes an                                                       |                                     |
| Land                                                                                                    |                                     |
| Germany/DE                                                                                                    | × •                                 |
| Staat/Provinz/Bundesland (Optional)                                                                             |                                     |
|                                                                                                    | •                                   |
| Stadt                                                                                                    |                                     |
|                                                                                                    |                                     |
| Postleitzahl                                                                                                    |                                     |
|                                                                                                    |                                     |
| Straße                                                                                                    |                                     |
|                                                                                                    |                                     |
| Hausnummer                                                                                                    |                                     |
|                                                                                                    |                                     |
| Apartmentnummer (Optional)                                                                                      |                                     |
|                                                                                                    |                                     |
| Bitte kreuzen Sie an, ob ihre temporäre Adresse mit Ihrer permanenten Adre                                      | esse übereinstimmt.                 |
|                                                                                                    |                                     |
| Zuvor besuchte Länder<br>Wenn Sie sich in den 14 Tagen vor Ihrer Ankunft in einem anderen Land (nicht im Tr     | ansit) als Ihrem ständigen Wohnsitz |

aufgehalten haben, geben Sie unten die Länder/Städte an, in denen Sie sich aufgehalten haben

#### ZUVOR BESUCHTES LAND HINZUFÜGEN

Weiter

## 10 Freiwillige Angabe eines Notfallkontakts

Diese Angabe ist freiwillig und kann mit einem Klick auf "Weiter" ohne Angabe übersprungen werden.

| + Zurück                                                                                                    | Stadt (Optional)                                                                                                    |
|----------------------------------------------------------------------------------------------------|----------------------------------------------------------------------------------------------------|
| EU digitales Passagier-Lokalisierungs-Formular (dPLF) - Bitte füllen Sie dieses Formular<br>in Englisch aus |                                                                                                    |
| Kontaktinformationen für Notfälle                                                                           | Handynummer (Optional)<br>Geben Sie ein Pluszeichen (+) gefeigt von ihrer Landesvorwahl und ihrer Telefonnummer ein, z. B. +306989123456.           |
| Eine Person, die Sie während Ihrer Reise erreichen kann.                                                    |                                                                                                    |
| Nachname (Optional)                                                                                         | Weitere Telefonnummer (Optional)<br>Oblen Eie ein Plüszeichen (+) gefolgt von ihrer Landesvorwahl und ihrer Telefonnummer ein, z. B. +506989122456. |
| Vomame (Optional)                                                                                           |                                                                                                    |
|                                                                                                    | E-Mail-Adresse (Optional)<br>Geben Bie Ihren Benutzennamen oder ihre E Mail Adresse ein, z. B. jamithijewample.com                                  |
| Land (Optional)                                                                                             |                                                                                                    |
|                                                                                                    |                                                                                                    |
|                                                                                                    | Weiter                                                                                                    |

11 Die folgenden Fragen stehen nur auf Englisch zur Verfügung. Eine Übersetzung der einzutragenden Inhalte finden Sie untenstehend.

| < Zurück                                                                                                    |                                          |
|----------------------------------------------------------------------------------------------------|------------------------------------------|
| EU digitales Passagier-Lokalisierungs-Formular (dPLF) - Bitte füllen S                                                                                                    | ie dieses Formula                        |
| in Englisch aus                                                                                                    |                                          |
| Declaration                                                                                                    |                                          |
| Declaration according the art. 50 of DPCM 02/03/21 to enter Italy                                                                                                    |                                          |
| Date of Birth                                                                                                    |                                          |
| Geburtsdatum                                                                                                    |                                          |
| Place of Birth                                                                                                    |                                          |
| Geburtsort                                                                                                    |                                          |
| Country                                                                                                    |                                          |
| Geburtsland                                                                                                    | -                                        |
| Citizenship                                                                                                    |                                          |
| Staatsangehongkeit                                                                                                    |                                          |
| I am aware I shall be liable to prosecution if any statement to a public officer is found art. 46 and 47 D.P.R. n 445/2000                                                                   | to be false, pursuant to                 |
| I also hereby declare, under my own responsibility, that even as a parent or guardian of the mino<br>tch erkläre hiermit, dass ich berechtigt bin. Verantwortung für die nachfolgend benannt | r/s listed below<br>en Kinder zu tragen. |
| Minor(s)                                                                                                    |                                          |
| Minderjährige Kinder durch Klicken auf "ADD" hinzufügen                                                                                                    |                                          |
| ADD                                                                                                    |                                          |

Bitte geben Sie hier an, falls Sie sich in den letzten 14 Tagen vor Reiseantritt in einem anderen Land aufgehalten haben sollten. Andernfalls wählen Sie bitte "Keine" aus.

| the Decree of the President of the Council of Ministers Ma     | rch 2nd, 2021     |
|----------------------------------------------------------------|-------------------|
| e been / transit in the following countries and territories in | the last 14 days: |
| Keine O                                                        | × •               |
| Keine 🕲                                                        |                   |
| the following Italian Region                                   |                   |
| - /42                                                          |                   |

Die Anreise nach Italien wird in verschiedene Herkunftsländer unterteilt, die in Listen zusammengefasst sind. Ein Reiseantritt aus Deutschland (EU) fällt unter die Liste C.

Bestätigen Sie untenstehend außerdem, dass Sie ein negatives SARS-CoV-2 Testergebnis (nicht älter als 48 Stunden bei Einreise) zur Kontrolle bereithalten.

| 0                                     | List C (EU/EEA/Israel/Canada/Japan/US)                                                                                                    |
|---------------------------------------|----------------------------------------------------------------------------------------------------|
| С                                     | UK                                                                                                    |
| C                                     | List D                                                                                                    |
| C                                     | List E                                                                                                    |
|                                       | e select one of the choices below<br>I'm in one of the exemptions provided by the art. 51 of the DPCM of 02/03/21                                                                                                    |
|                                       | e select one of the choices below<br>I'm in one of the exemptions provided by the art. 51 of the DPCM of 02/03/21<br>I will present a valid certificate of:                                                                                                    |
| • • • • • • • • • • • • • • • • • • • | as select one of the choices below<br>I'm In one of the exemptions provided by the art. 51 of the DPCM of 02/03/21<br>I will present a valid certificate of:<br>• completion of the full vaccination cycle with an EMA-approved vaccine at least from 14 days ago<br>• recovery from COVID-19, with concomitant cessation of prescribed isolation following SARS-CoV-2<br>infection |

12 Sie erhalten im Anschluss Ihren QR-Code für die Einreise nach Italien per E-Mail.

| Personiiche informatio      | onen             |                              | Eingereicht                     |
|-----------------------------|------------------|------------------------------|---------------------------------|
| Nachname - Vorname          |                  | Geschlecht /<br>Geburtsdatum |                                 |
| Primäre Telefonnummer Weite | re Telefonnummer | E-Mail-Adresse               |                                 |
|                             |                  |                              | Einreichungsdatum<br>2021-06-15 |
| Personalausweis             |                  |                              | Abreiseland<br>Germany/DE       |
| Transportinformation: F     |                  | sitz                         | platznummer                     |
|                             |                  |                              | 1                               |
|                             |                  |                              |                                 |

### ÄNDERUNGEN

Falls Sie nachträglich noch Änderungen vornehmen wollen, können Sie sich mit Ihrer E-Mail-Adresse und dem selbst vergebenen Passwort erneut einloggen und Ihr "EUdPLF"-Dokument bearbeiten.

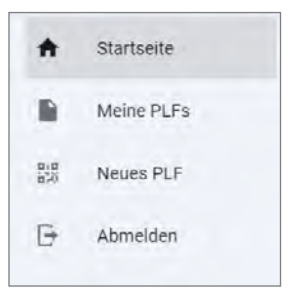